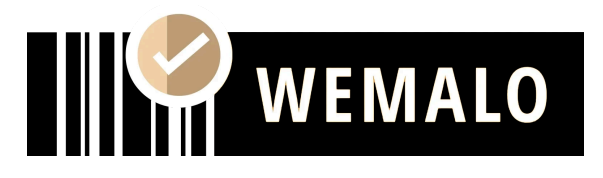

# **Dispatcher Setup Billbee**

### I. Setzen des Carriers in Billbee nach erfolgtem Versand

#### • Voraussetzung

Die Konfiguration eines neuen Carrier in Billbee, bei dem das Versandprodukt mit der ID des Wemalo-Systems übereinstimmt.

#### • Einrichtung

Versandprofile in Billbee konfigurieren unter: *Einstellungen*  $\rightarrow$  Versand & Fulfillment: <u>https://app.billbee.io/app\_v2/settings/shipping/provider</u>

1. <u>Neuen Carrier je Versanddienstleister anlegen</u> als "Freier Provider". Beispiel DPD/DHL als zwei Profile, da die Tracking-URL abweichend ist.

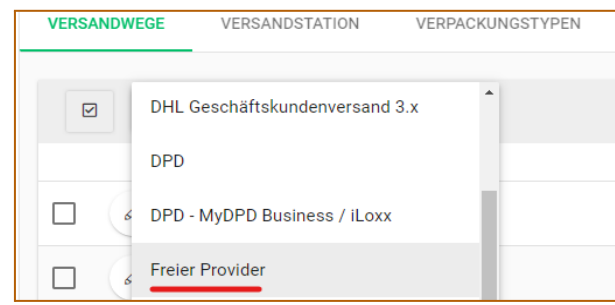

2. <u>Tracking-URL einfügen</u> (Ersichtlich wenn neuer "originaler" Carrier angelegt wird/nicht "freier Provider") - der Parameter {0} wird dann von Billbee mit der Trackingnummer ersetzt.

| ·                                 |                                                                              |  |
|-----------------------------------|------------------------------------------------------------------------------|--|
| Provider bearbeiten               |                                                                              |  |
| ALLGEMEINE EIGENSCHAFTEN PRODUKTE |                                                                              |  |
| Name                              |                                                                              |  |
| INGILIE                           |                                                                              |  |
|                                   | http://nolp.dhl.de/nextt-online-public/set_identcodes.do?lang=de&idc={0}&rfn |  |

3. <u>Produkte hinzufügen</u>: Provider bearbeiten (Stift-Symbol)  $\rightarrow$  *Neu*  $\rightarrow$  Carrier auswählen  $\rightarrow$  Anzeigename = Versandprofilname/ID aus Wemalo-System (wird vorgegeben)

| Provider bearbeiten      |          |                   |
|--------------------------|----------|-------------------|
| ALLGEMEINE EIGENSCHAFTEN | PRODUKTE | _                 |
| Carrier                  |          | Anzeigename       |
| DHL                      | ~        | DHL International |
| + NEU + PRODUKTE ABRUFEN |          |                   |

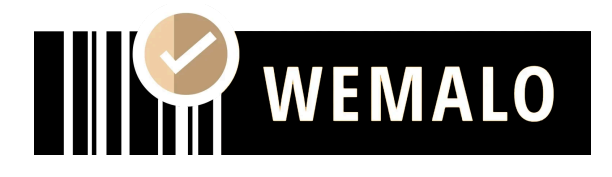

## II. Versandart vorgeben

Billbee-Aufträge können mit einem vorgegebenen Versandprofil übermittelt werden.

Dies ist wichtig um bestimmte Prozesse, wie Amazon **Prime by Merchant** oder eine direkte Retourenanmeldung bei Versand, wie es beispielsweise ein **Otto-Marktplatz** fordert, zu steuern.

Stelle daher sicher, dass die Bestellungen in Billbee mit dem korrekten *Versandprodukt* angelegt und übermittelt werden.

Der korrespondierende Parameter in der Billbee-API ist: "ShippingProviderProductName".

Bitte gebe uns Rückmeldung, sobald die Versandprofile angelegt wurden. Bitte hinterlege die selben Namen der Versandprofile auch in Wemalo.

Wichtig wäre zudem, dass die Ship-Connect ID in den Versand Profilen nur 1 mal pro Mandant genutzt wird.